### INSTRUKCJA ZAKŁADANIA KONTA INDYWIDUALNEGO NA STRONIE PRACA.GOV.PL

I ETAP zakładanie profilu zaufanego – przeznaczony dla osób, które nie mają profilu zaufanego lub kwalifikowanego podpisu elektronicznego. Jest on niezbędny w celu założenia konta na praca.gov.pl
II ETAP zakładanie konta indywidulanego

#### III ETAP składanie wniosków

Pamiętaj! Na stronie praca.gov.pl są odpowiedzi na najczęściej zadawane pytania (FAQ)- tam znajdziesz wskazówki w przypadku problemów przy zakładaniu konta

### I ETAP ZAKŁADANIE PROFILU ZAUFANEGO

Kto może założyć profil zaufany? Każdy, kto ma numer PESEL Kiedy można założyć profil zaufany? W dowolnym momencie Jest kilka sposobów na zakładanie profilu zaufanego. Ścieżka zakładania profilu zaufanego opisane jest pod adresem: https://www.gov.pl/web/profilzaufany

- 1. Profil Zaufany można założyć w serwisach bankowych:
  - PKO BP, ING Bank Śląski, Bank Millennium, Inteligo, Bank Pekao, mBank, Santander, Alior Bank oraz w serwisie Envelo

Zakładanie PZ przez bankowość elektroniczną jest bardzo proste (szczegółowe informacje znajdują się stronach internetowych poszczególnych banków). Ten sposób nie wymaga osobistego potwierdzenia tożsamości w punkach potwierdzających.

 Jeśli nie masz dostępu do bankowości elektronicznej Profil Zaufany można również założyć poprzez serwis <u>https://www.gov.pl/web/profilzaufany</u> "Załóż Profil Zaufany potwierdź W PUNKCIE POTWIERDZAJĄCYM"

Profil założony w ten sposób wymaga osobistego potwierdzenia tożsamości w jednym z wybranych punktów potwierdzających

- Idź do wybranego punktu potwierdzającego i potwierdź tam założenie profilu zaufanego. <u>Masz na</u> <u>to 14 dni od złożenia wniosku</u> (w Zgorzelcu są 4 punkty potwierdzające: Urząd Skarbowy- ul. Boh. II AWP 8B, Agencja Restrukturyzacji i Modernizacji Rolnictwa Zgorzeleckie BP- ul. Boh. II AWP 8, ZUS- ul. Prusa 3, Urząd Gminy - ul. Kościuszki 70)
- Jeżeli nie zdążysz potwierdzić profilu zaufanego w ciągu 14 dni zaloguj się na stronie <u>pz.gov.pl</u> i ponownie złóż wniosek.

**Profil zaufany** jest ważny 3 lata. Potem możesz przedłużać jego ważność o kolejne 3 lata. Usługa jest bezpłatna. Do założenia profilu potrzebny jest dowód osobisty, paszport lub karta pobytu. Profil zaufany będzie gotowy do użycia natychmiast po jego potwierdzeniu.

# II ETAP ZAKŁADANIE KONTA INDYWIDULANEGO NA PRACA.GOV.PL

- 1. Wejdź na stronę praca.gov.pl i wybierz "Zaloguj się"
- 2. Wybierz "Logowanie przez login.gov.pl"
- 3. Następnie wybierz sposób logowania "Profil Zaufany"
- "Zaloguj się za pomocą nazwy użytkownika lub adresu e-mail" (na tym etapie logowania należy potwierdzić autoryzacją otrzymaną sms) lub "Zaloguj się przy pomocy banku lub innego dostawcy"
- Uwaga! Jeśli nie masz profilu zaufanego lub Twój bank lub dostawca nie udostępnia logowania to "ZAŁÓŻ PROFIL"
- Zakładanie konta możliwe jest również poprzez "Logowanie kwalifikowanym podpisem elektronicznym" - po podpisaniu oświadczenia następuje przejście na formularz zakładania konta
- 5. Następnie "Zakładanie konta z wykorzystaniem Login.gov.pl"
- 6. Uzupełnij wszystkie wymagane pola
- 7. Na koniec zatwierdź

## III ETAP SKŁADANIE WNIOSKÓW

- 1. Wejdź na stronę praca.gov.pl i wybierz "Zaloguj się"
- 2. Wybierz "Logowanie przez login.gov.pl"
- 3. Następnie wybierz sposób logowania "Profil Zaufany"
- "Zaloguj się za pomocą nazwy użytkownika lub adresu e-mail" (na tym etapie logowania należy potwierdzić autoryzacją otrzymaną sms) lub "Zaloguj się przy pomocy banku lub innego dostawcy"
- 5. Po zalogowaniu (u góry) będzie widoczne Twoje imię i nazwisko
- 6. Wybierz "Usługi elektroniczne" i odpowiednią zakładkę
- 7. Postępuj zgodnie z dalszymi wskazówkami.
- 8. Aby wysłać wniosek należy podpisać go za pomocą profilu zaufanego lub kwalifikowanego podpisu elektronicznego

Opracowała: Irena Drejws 21.05.2025r. tel. 75 77 70 522